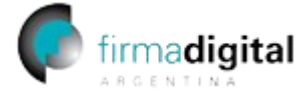

## Cómo configurar Adobe Acrobat Reader para validar firmas digitales

Jefatura de

Gabinete de Ministros República Argentina

Versión de software utilizado: Continuous Release | 2024.002.20759 | 64 bits

Para validar firmas digitales en este lector de PDF es necesario configurarlo. El procedimiento a continuación es para la última versión de Adobe Acrobat DC, pero es similar para las anteriores u otros lectores de PDF:

- Instale la cadena de certificación (<u>https://pki.jgm.gov.ar/docs/Certificados\_AC.zip</u> para el instalador o <u>https://pki.jgm.gov.ar/docs/Certificados\_AC\_Manual.zip</u> para instalación manual).
- 2. Abra Adobe Acrobat Reader, y haga clic en "Menú" ("Edición", para versiones anteriores) y luego en "Preferencias".

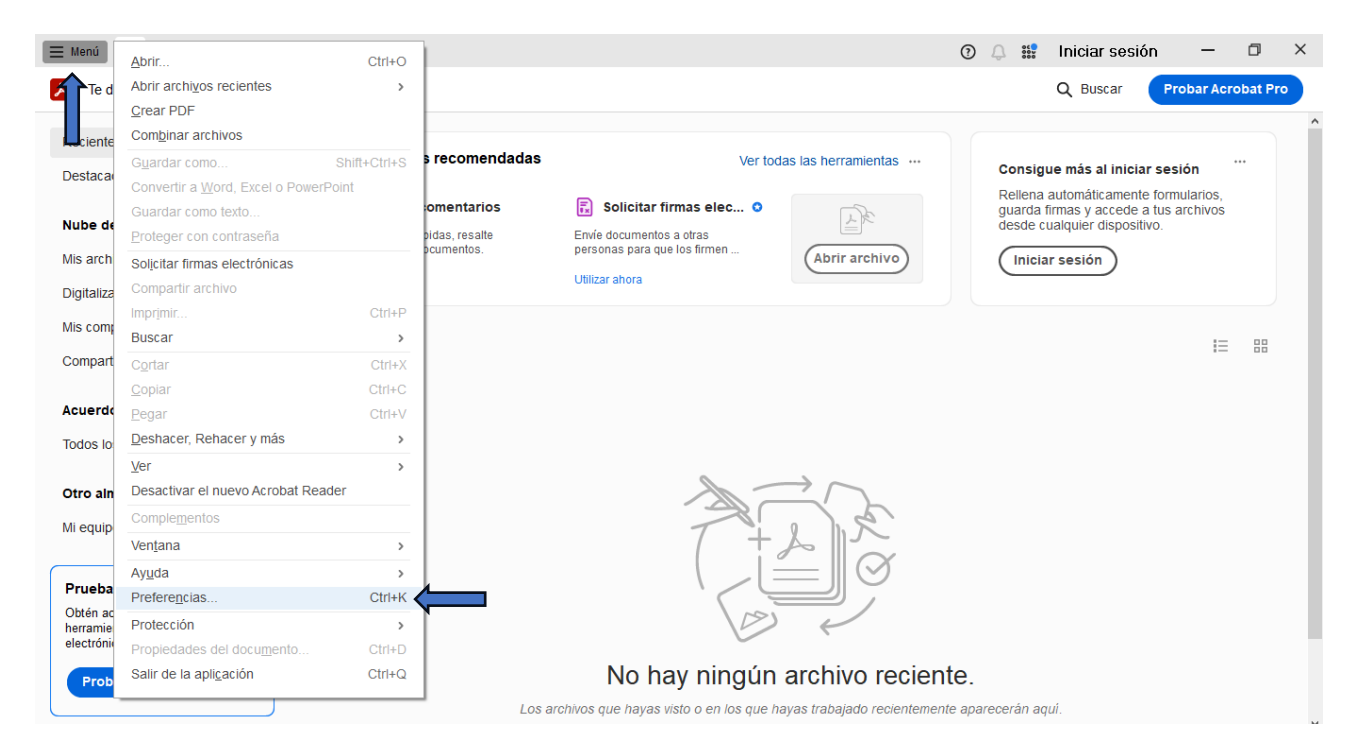

## Dirección de Firma Digital

Dirección Nacional de Firma Digital e Infraestructura Tecnológica Subsecretaría de Innovación Secretaría de Innovación, Ciencia y Tecnología de la Nación

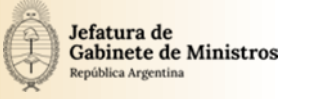

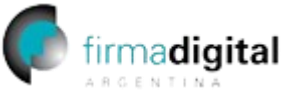

**3.** Busque la sección "**Firmas**" en el panel izquierdo y luego en la sección "**Verificación**" haga clic en "**Más...**".

|                                              |                                                                                                  | 🔿 🔿 👯 Inigiar agaián 🗕 🕇       |
|----------------------------------------------|--------------------------------------------------------------------------------------------------|--------------------------------|
| Preferencias                                 |                                                                                                  | ×                              |
|                                              |                                                                                                  |                                |
| Categorías:                                  |                                                                                                  |                                |
| Comentarios                                  | Firmas digitales                                                                                 |                                |
| Documentos                                   | Creación y aspecto                                                                               |                                |
| General                                      |                                                                                                  |                                |
| Pantalla completa                            | Opciones de control de creación de firma     Establacar el consete de los firmas en un decumente | Más                            |
| Presentación de página                       | · Establecer el aspecto de las linhas en un documento                                            |                                |
|                                              | Verificación                                                                                     |                                |
| Accesibilidad                                | Venilicación                                                                                     |                                |
| Ruscar                                       | <ul> <li>Controlar cómo y cuándo se verifican las firmas</li> </ul>                              |                                |
| Cuentas de correo electrónico                |                                                                                                  | Was                            |
| Elementos 3D y multimediaa                   |                                                                                                  |                                |
| Elementos multimedia (heredados)             | Identidades y certificados de confianza                                                          |                                |
| Elementos multimedia de confianza (heredado) | Crear v administrar identidados para firmar                                                      |                                |
| Firmas                                       | Administrar credenciales usadas para confiar en documentos                                       | Más                            |
| Formuly a                                    |                                                                                                  |                                |
| Idioma                                       | Marca de bora del documento                                                                      |                                |
| Internet                                     |                                                                                                  |                                |
| JavaScript                                   | <ul> <li>Configurar ajustes de servidor de marca de hora</li> </ul>                              | Más                            |
| Lectura                                      |                                                                                                  |                                |
| Medición (2D)                                |                                                                                                  |                                |
| Medición (3D)                                |                                                                                                  |                                |
| Ortografía                                   |                                                                                                  |                                |
| Rastreador                                   |                                                                                                  |                                |
| Revisión                                     |                                                                                                  |                                |
| Seguridad                                    |                                                                                                  |                                |
| Seguridad (mejorada)                         |                                                                                                  |                                |
| Servicios en línea de Adobe                  |                                                                                                  |                                |
| Unidades                                     |                                                                                                  |                                |
|                                              |                                                                                                  |                                |
|                                              |                                                                                                  | Aceptar Cancelar               |
|                                              |                                                                                                  |                                |
|                                              | Los archivos que nayas visto o en los que nayas trabajado                                        | recientemente apareceran ayur. |

4. Tilde las opciones: "Verificar firmas al abrir el documento" y en la sección "Integración de Windows" las opciones: "Validar firmas" y "Validar documentos certificados".

| т                |                                        | Preferencias de verificación de firma                                                                                         |                                                                                                    | ×        |  |  |
|------------------|----------------------------------------|----------------------------------------------------------------------------------------------------|----------------------------------------------------------------------------------------------------|----------|--|--|
| Ie               | Categorías:                            |                                                                                                    |                                                                                                    |          |  |  |
|                  | Comentarios                            | Verificar firmas al abrir el documento                                                                                        |                                                                                                    |          |  |  |
| е                | Documentos                             | 🗌 Cuando el documento tenga firmas válidas que no hayar                                                                       | i sido identificadas como de confianza, preguntar si se desea ver los firmantes e indicar si son de confianza |          |  |  |
| ta Gene<br>Panta | General                                | Comportamiento de verificación                                                                                                |                                                                                                    |          |  |  |
|                  | Pantalla complet                       | Al verificar:                                                                                                    |                                                                                                    |          |  |  |
|                  | Presentación de                        |                                                                                                    | n miner si na astá diapanible                                                                                 |          |  |  |
|                  | Accesibilidad                          | o Unizar el melodo especificado por el documento, avisar si no esta disponible                                                |                                                                                                    |          |  |  |
|                  | Administrador de                       | <ul> <li>Utilizar el método especificado por el documento; si no està disponible utilizar el método predeterminado</li> </ul> |                                                                                                    |          |  |  |
| 1                | Buscar                                 | O Utilizar siempre el método predeterminado:                                                                                  | Seguridad predet, de Adobe                                                                                    |          |  |  |
| ita Cu           | Cuentas de corre                       | re                                                                                                    |                                                                                                    |          |  |  |
| 1                | Elementos 3D y r                       | y∥ ∠/ Requerir la comprobación de revocación de certificados al comprobar firmas siempre que sea posible                      |                                                                                                    |          |  |  |
| ¢                | Elementos multir                       | ☑ Usar marcas de hora caducadas                                                                                               |                                                                                                    |          |  |  |
|                  | Firmas                                 | □ Ignorar información de validación de documento                                                                              |                                                                                                    |          |  |  |
| omp              | Formularios                            |                                                                                                    |                                                                                                    |          |  |  |
|                  | Identidad                              | Hora de verificacion                                                                                                    | Informacion de verificacion                                                                                   |          |  |  |
|                  | Idioma                                 | venircar innas medianie.                                                                                                    | Agregar automaticamente información de venilicación al guardar PDP inmado.                                    |          |  |  |
|                  | JavaScript                             | Hora en la que se creó la firma                                                                                               | Preguntar cuando la información de verificación es demasiado grande                                           |          |  |  |
|                  | Lectura                                | Hora segura (marca de hora) incrustada                                                                                        | ◯ Siempre                                                                                                    |          |  |  |
|                  | Medición (2D)                          | - en la tirma                                                                                                    | ONunca                                                                                                    |          |  |  |
|                  | Medición (3D)                          | O Hora actual                                                                                                    |                                                                                                    |          |  |  |
|                  | Ortografía                             | Integración de Windows                                                                                                    |                                                                                                    |          |  |  |
|                  | Rastreador                             | Confiar en TODOS los certificados raíz del almacén de certificados de Windows para:                                           |                                                                                                    |          |  |  |
|                  | Revisión                               | Validar firmas                                                                                                    |                                                                                                    |          |  |  |
|                  | Seguridad                              |                                                                                                    |                                                                                                    |          |  |  |
|                  | Seguridad (mejoi<br>Septicios en línes | 3 Maindar documentos certificados                                                                                             |                                                                                                    |          |  |  |
| 1                | Unidades                               | La selección de cualquiera de estas opciones puede provocar que cualquier material se trate como                              |                                                                                                    |          |  |  |
|                  |                                        |                                                                                                    |                                                                                                    |          |  |  |
|                  |                                        | Ayuda                                                                                                    | Aceptar Cancelar                                                                                              |          |  |  |
|                  |                                        |                                                                                                    |                                                                                                    | Cancelar |  |  |

## Dirección de Firma Digital

Dirección Nacional de Firma Digital e Infraestructura Tecnológica Subsecretaría de Innovación Secretaría de Innovación, Ciencia y Tecnología de la Nación pág. 2

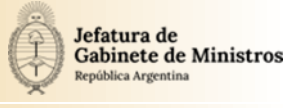

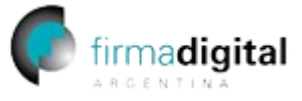

5. ¡Listo! Ya puede validar firmas digitales con Adobe Acrobat Reader.
 Si el archivo ya estaba abierto ciérrelo y vuelva a abrirlo para validar las firmas.

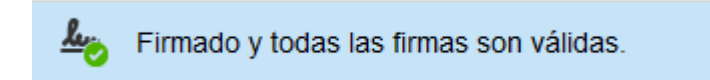

**Dirección de Firma Digital** Dirección Nacional de Firma Digital e Infraestructura Tecnológica Subsecretaría de Innovación Secretaría de Innovación, Ciencia y Tecnología de la Nación pág. 3